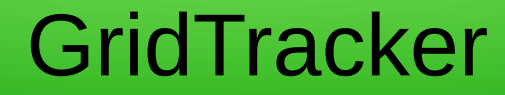

# Presented by:

# Andy Stewart KB1OIQ August 17, 2021

# What is GridTracker?

- Open Source ham radio software for Windoze, Mac, and Linux
- In 2018: Listen to WSJT-X traffic and display it on a map
- In 2021: A very powerful ham radio tool, not just for FT8
- Displays a LOT of information on an attractive map
- Very customizable
- Does more than track grids/QSOs/QSLs

#### Download the Software

- Download location: http://gridtracker.org/downloads
- Available for:
  - Windoze, Mac, Linux, Raspberry Pi 3 & 4
- Quick Start Guide (installation instructions and setup): http://gridtracker.org/docs
- GridTracker can run standalone
- Works well with:
  - WSJT-X: https://www.physics.princeton.edu/pulsar/k1jt/wsjtx.html
  - JTDX (a GPL fork of WSJT-X): https://www.jtdx.tech/en/about

#### Installation and Setup

- The Quick Start Guide has all of the details
- Be sure to do the setup correctly
- If not, GridTracker and WSJT-X won't communicate

#### GridTracker Main Window

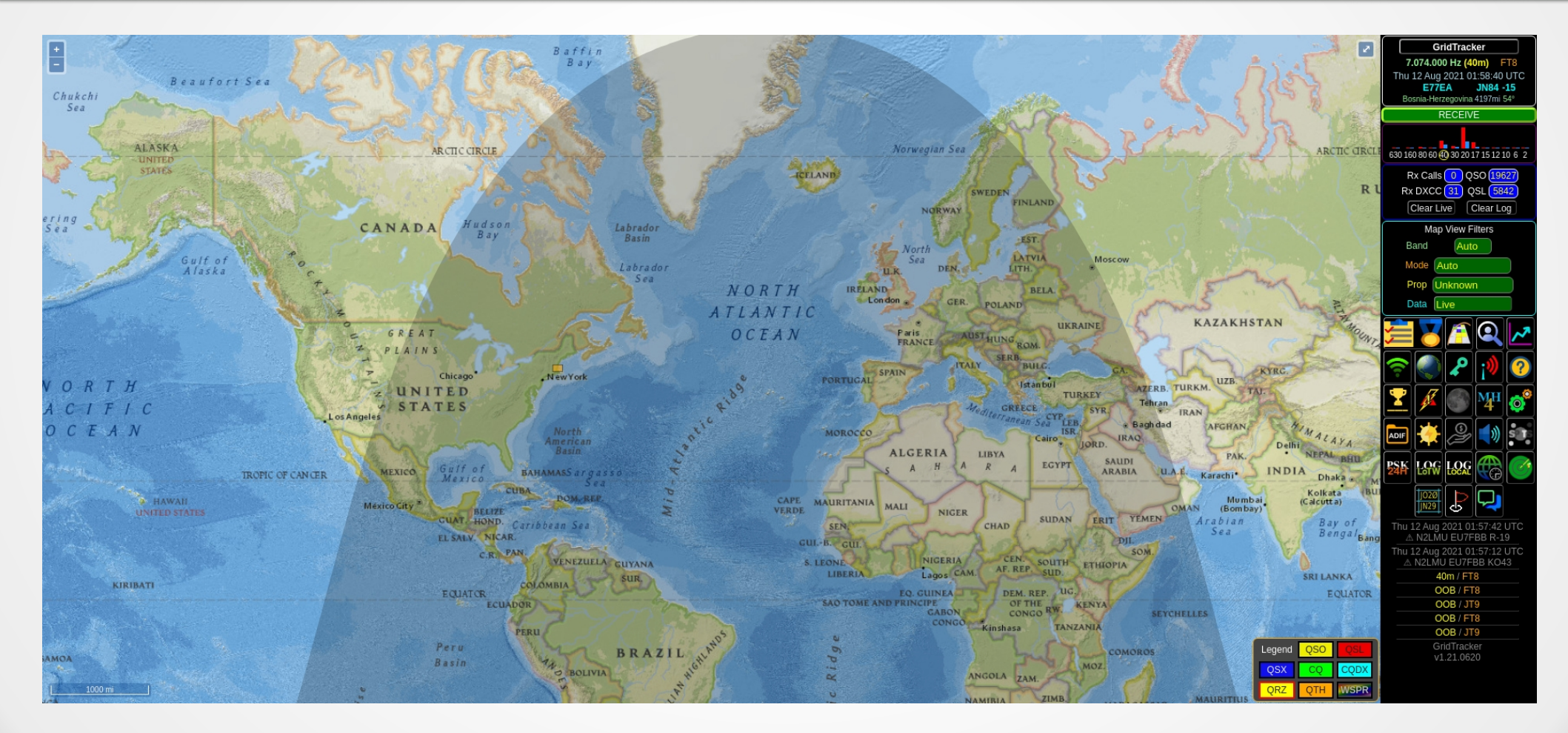

### **Main Window Features**

- Righthand column (top to bottom)
  - Status of communication with WSJT-X, band, mode, etc.
  - Graph of activity per band (from PSKReporter)
  - Stats about QSOs and QSLs from available log files
  - Map View Filters
  - Square Icons mouse hover to see the function, click to invoke it
  - GridTracker status (saved screenshot, logged QSO, etc)

# **Map View Filter**

- Typically: Band, Mode=Auto, Prop=Unknown, Data=Live
- Band
  - Auto: track band setting from WSJT-X
  - Mixed: display all available QSO data
  - Or...pick a desired band
- Mode:
  - Auto: track mode in use in WSJT-X
  - Or....pick a specific mode
- Data
  - Live: what's happening right now (from WSJT-X)
  - Logbook: load your log file (or download it) and display it
  - Logbook and Live: display both!

#### **Different Maps are Available**

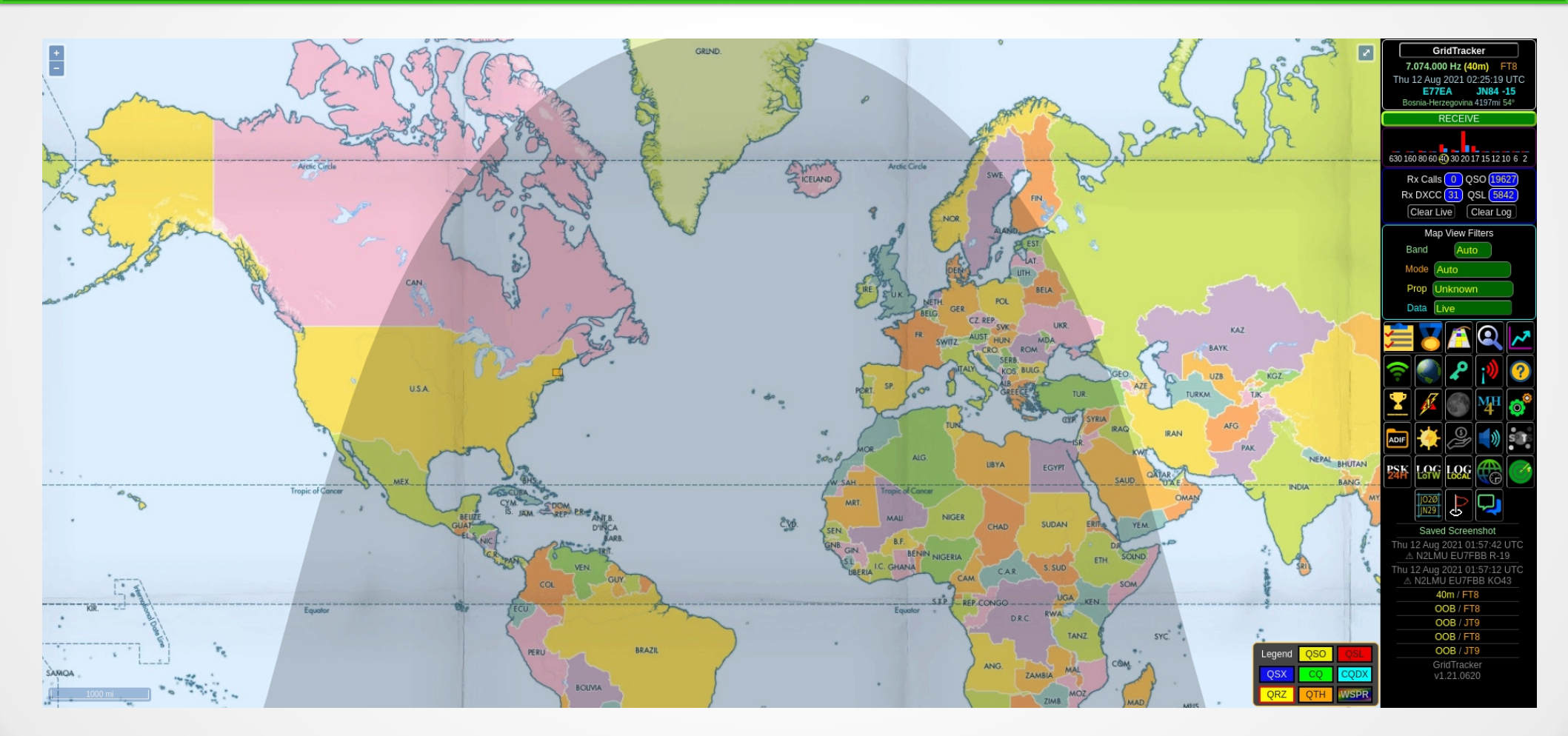

#### **Different Maps are Available**

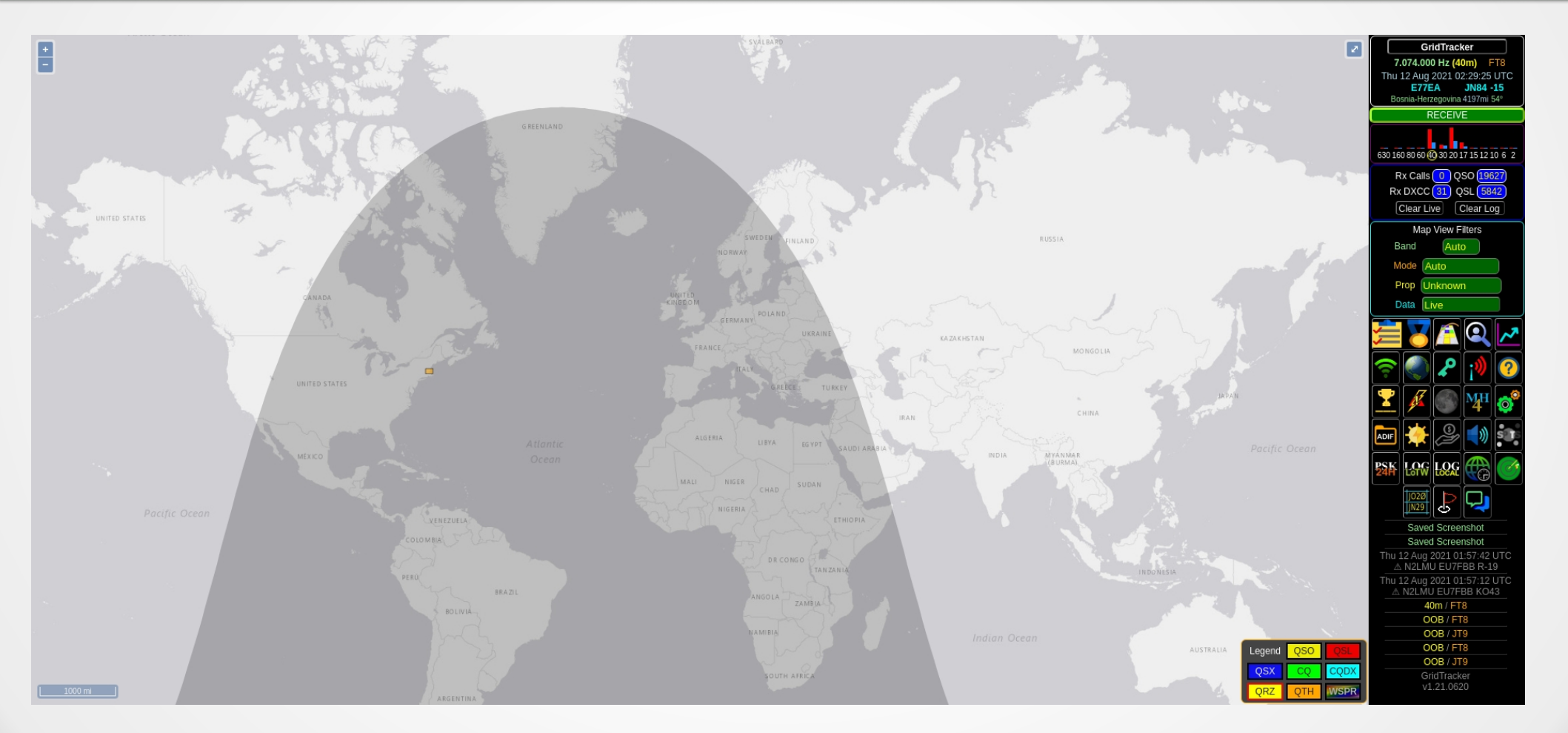

#### **Display Live Data**

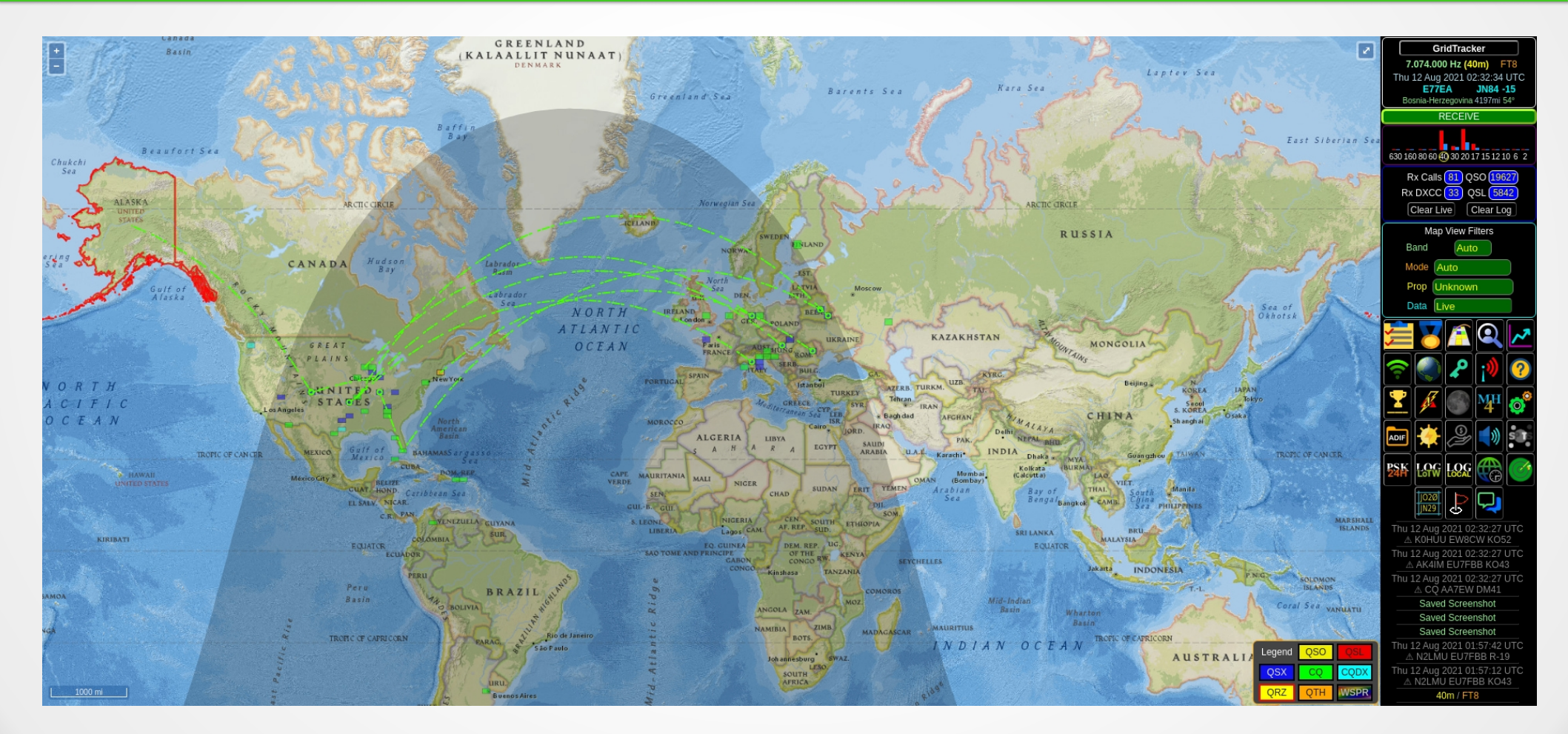

## Live Data Explained

- Green lines (marching ants) are QSOs heard by your radio
- Red line: your QSO during transmit
- Red hightlight around AK: somebody called CQ AK
- See Map Legend:
  - Zoom in to see the boxes more clearly
  - Green box: somebody calling CQ
  - Blue box: somebody in a QSO
  - Orange box: Your QTH
  - Red box: grid has been confirmed (QSL) when Logbook data enabled

#### Logbook Data Display

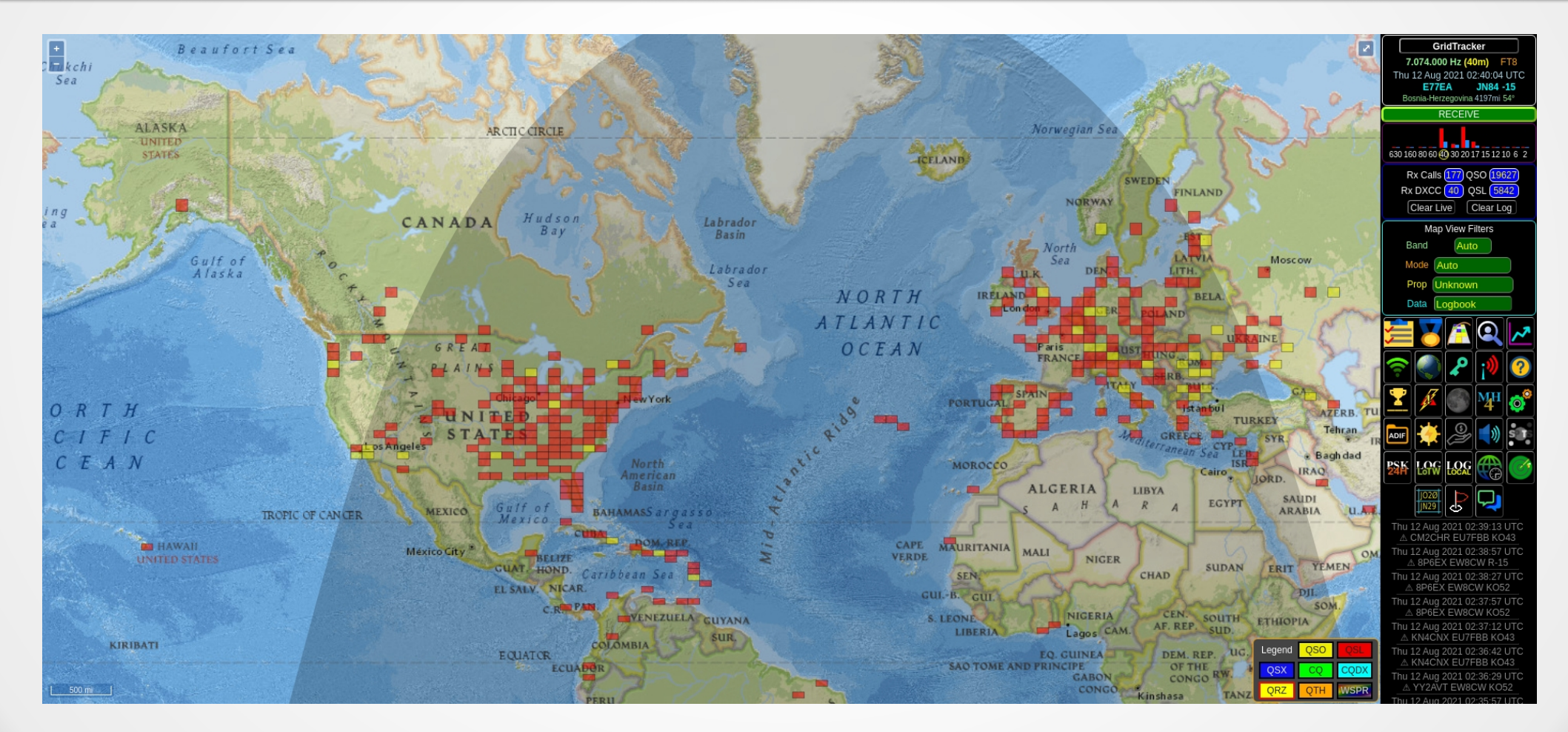

## Logbook Data Explained

- Refer to the Map Legend (near bottom right)
  - Red boxes: confirmed grids
  - Yellow boxes: unconfirmed grids
  - No box: no QSO with that grid
- Point to a grid with the mouse to get QSO info

#### Logbook Data Displayed

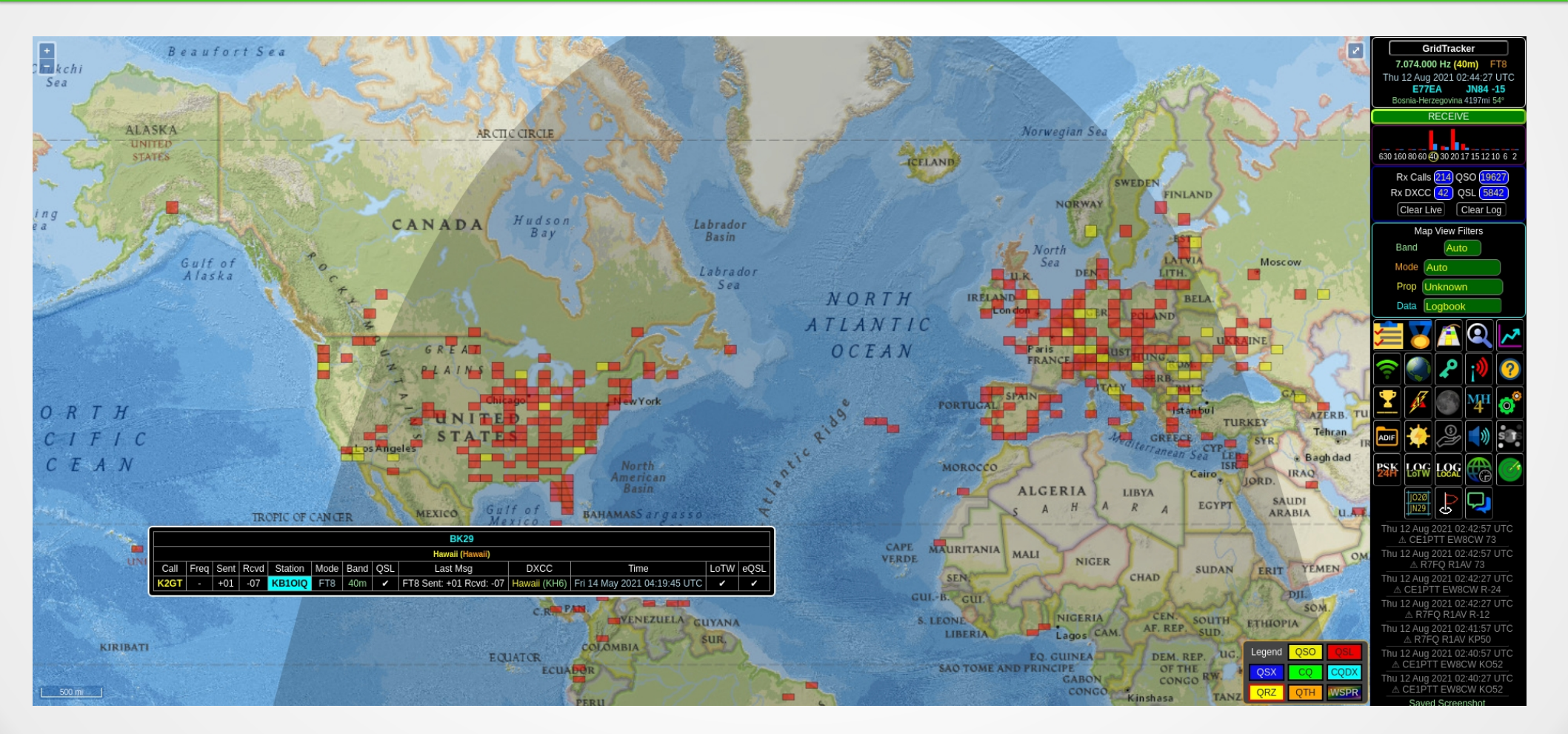

## Logbook & Live Data Displayed

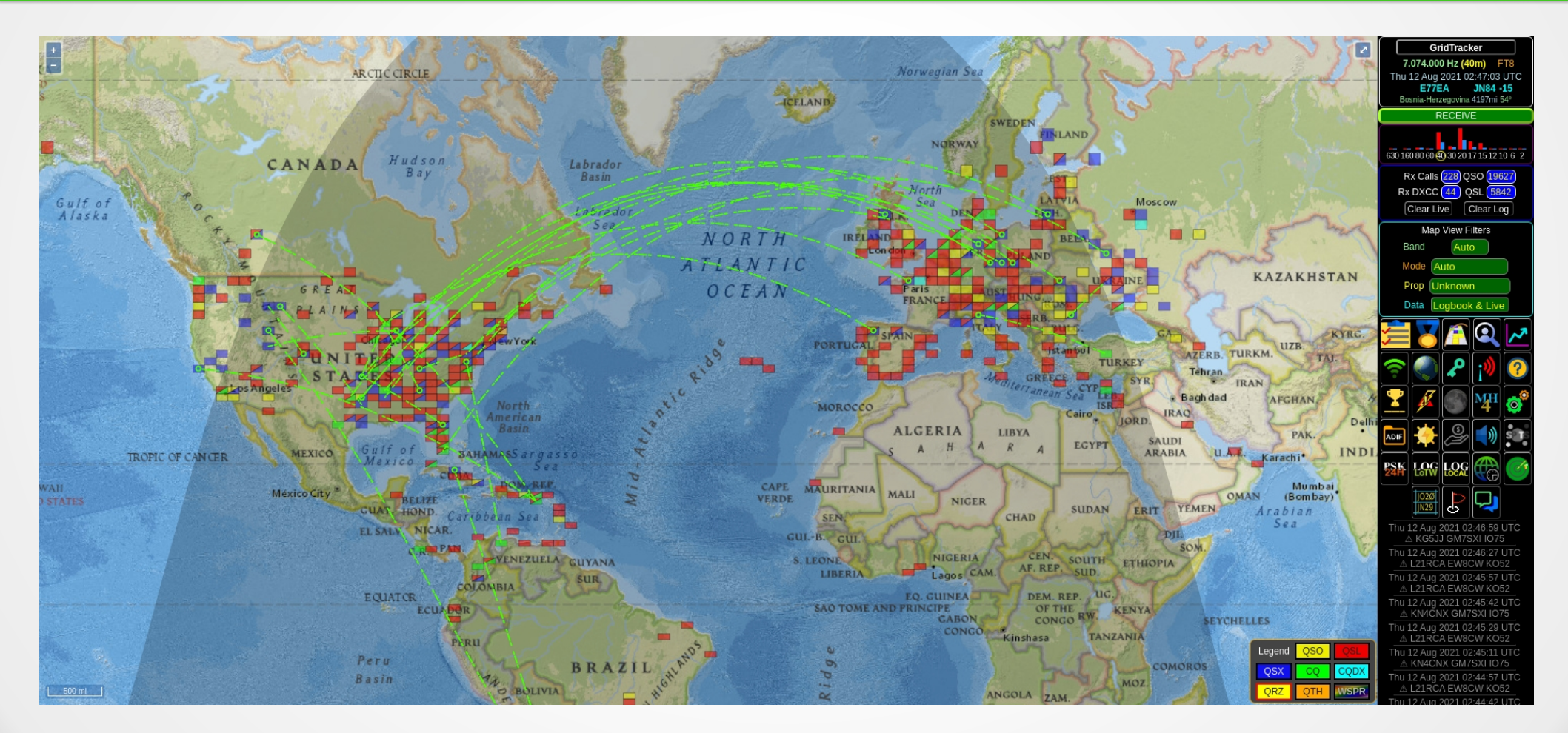

#### Logbook and Live: Zoom In

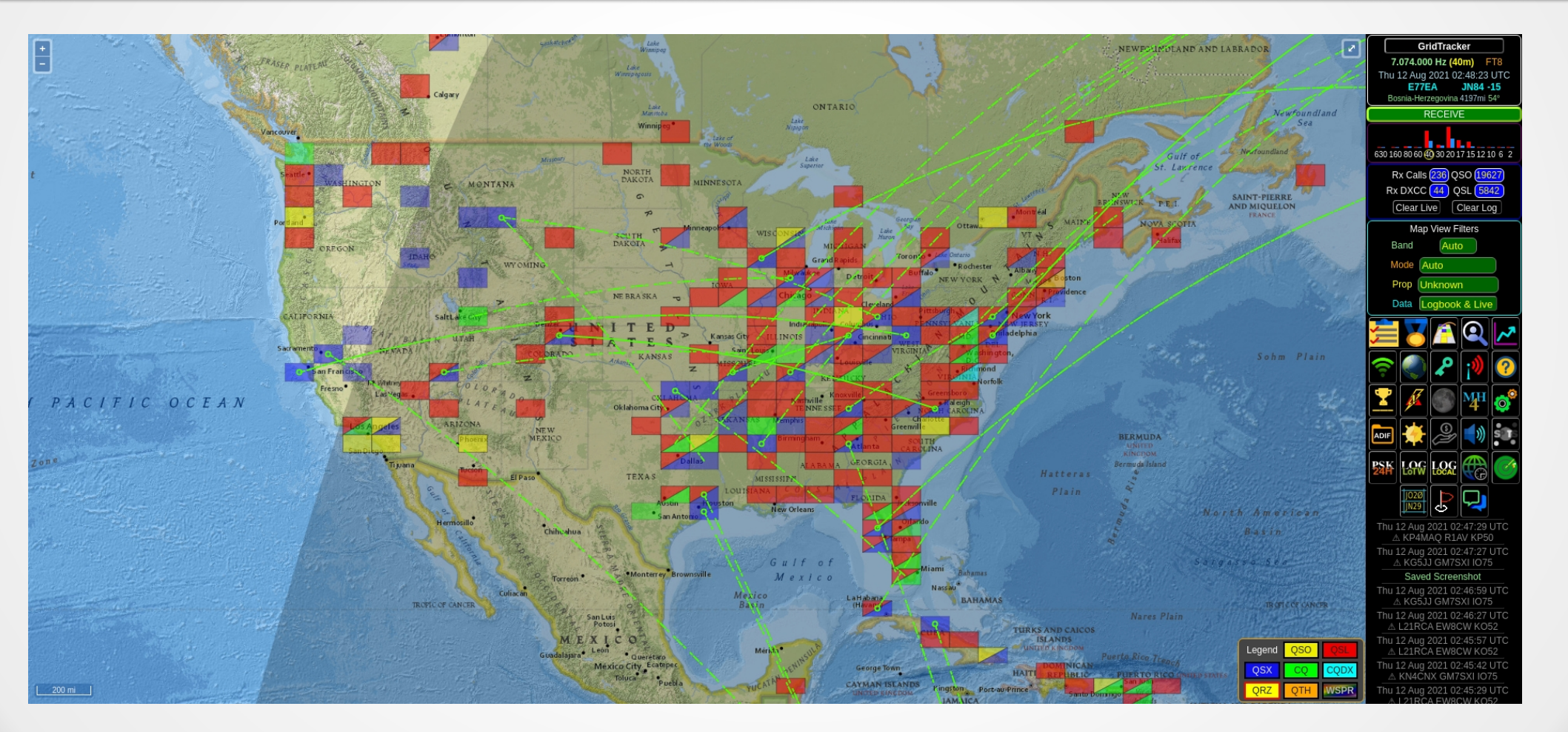

## Logbook and Live Explained

- Some boxes are rectangular
  - Colors match the map legend
- Some boxes have a diagonal line
  - Top left is the logbook status
  - Bottom right is the live status
- Example: Top left red, bottom right green
  - Means that you've confirmed the grid and somebody is calling CQ

#### **Call Roster**

| 1        | Call Roster: 157 heard • 31 in roster • 5 wanted |            |                  |            |                                                           |         |      |     |      |     |      |        |  |  |  |
|----------|--------------------------------------------------|------------|------------------|------------|-----------------------------------------------------------|---------|------|-----|------|-----|------|--------|--|--|--|
| DECODE   | t Tx                                             | Logbook    | Live Band & Mode |            | Callsigns All Traffic/Only Wanted Hunting New+Unconfirmed |         |      |     |      |     |      |        |  |  |  |
| Callsign | Grid                                             | Calling    | DXCC             | Flag       | State                                                     | County  | Cont | dB  | Azim | PX  | OAMS | Age    |  |  |  |
| F1ATB    | JN33                                             | сQ         | France           |            |                                                           |         | EU   | -18 | 60   | F1  |      | 19s    |  |  |  |
| KI5FQJ   | EM11                                             | CQ DX      | United States    |            | TX                                                        | Bell    | NA   | -5  | 249  | KI5 | Ç.   | 19s    |  |  |  |
| WD5EED   | EM44                                             | СÓ         | United States    |            | MS                                                        | De Soto | NA   | 0   | 248  | WD5 |      | 19s    |  |  |  |
| 9A1AD    | JN85                                             | CQ Croatia |                  |            |                                                           |         | EU   | -22 | 53   | 9A1 |      | 32s    |  |  |  |
| TA2HC    | KM69                                             | сQ         | Turkey           | <b>C</b> • |                                                           |         | AS   | -17 | 51   | TA2 |      | 1m 19s |  |  |  |
|          |                                                  |            |                  |            |                                                           |         |      |     |      |     |      |        |  |  |  |
|          |                                                  |            |                  |            |                                                           |         |      |     |      |     |      |        |  |  |  |
|          |                                                  |            |                  |            |                                                           |         |      |     |      |     |      |        |  |  |  |
|          |                                                  |            |                  |            |                                                           |         |      |     |      |     |      |        |  |  |  |

- This display can be filtered in many ways:
  - New, unconfirmed, all traffic, etc.
- Light blue highlight is needed grid
- Click the callsign once to start a QSO

## Call Roster: Needed DXCC entity

| RECEIVE  | alt Tx | Logbo   | bok Live Band & Mode |      | Callsig | ns All Traffic/Only Wanted |      | Hunt | ting New+Unco | More Controls |      |        |
|----------|--------|---------|----------------------|------|---------|----------------------------|------|------|---------------|---------------|------|--------|
| Callsign | Grid   | Calling | DXCC                 | Flag | State   | County                     | Cont | dB   | Azim          | PX            | OAMS | Age    |
| KJ7PEJ   | DN40   | cQ      | United States        |      | UT      | Davis                      | NA   | -14  | 279           | KJ7           |      | 1s     |
| C070I    | FL01   | cQ      | Cuba                 |      |         |                            | NA   | 0    | 199           | C07           |      | 1s     |
| ER100    | KN46   | сQ      | Moldova              |      |         |                            | EU   | -14  | 47            | ER1           |      | 1s     |
| DL7BO    | JO62   | cQ      | Germany              |      |         |                            | EU   | -11  | 48            | DL7           |      | 1s     |
| CE2FME   | FF47   | сQ      | Chile                |      |         |                            | SA   | -12  | 179           | CE2           |      | 1s     |
| KC1AJT   | FN55   | cQ      | United States        |      | MA      | Norfolk                    | NA   | 5    | 30            | KC1           |      | 1s     |
| DH8WR    | JO50   | KB1OIQ  | Germany              |      |         |                            | EU   | -8   | 50            | DH8           |      | 2s     |
| F6GEU    | IN97   | cQ      | France               |      |         |                            | EU   | -19  | 58            | F6            |      | 1m 16s |
| KD2PSC   | FN12   | cQ      | United States        |      | NY      | ~ Genesee ~                | NA   | 6    | 270           | KD2           |      | 1m 17s |
|          |        |         |                      |      |         |                            |      |      |               |               |      |        |

- A station is calling KB10IQ (dark blue)
- Several grids are needed (light blue)
- Moldova is a needed DXCC entity (golden color)

#### Map Layers

- Many layers can be added to the map
- Too many layers makes the map challenging to read
- Examples:
  - Nexrad and lightning strikes shows storms (is lightning in your area?)
  - Grids
  - Other GridTracker users
  - Grey line
  - Timezones

#### **Nexrad Display**

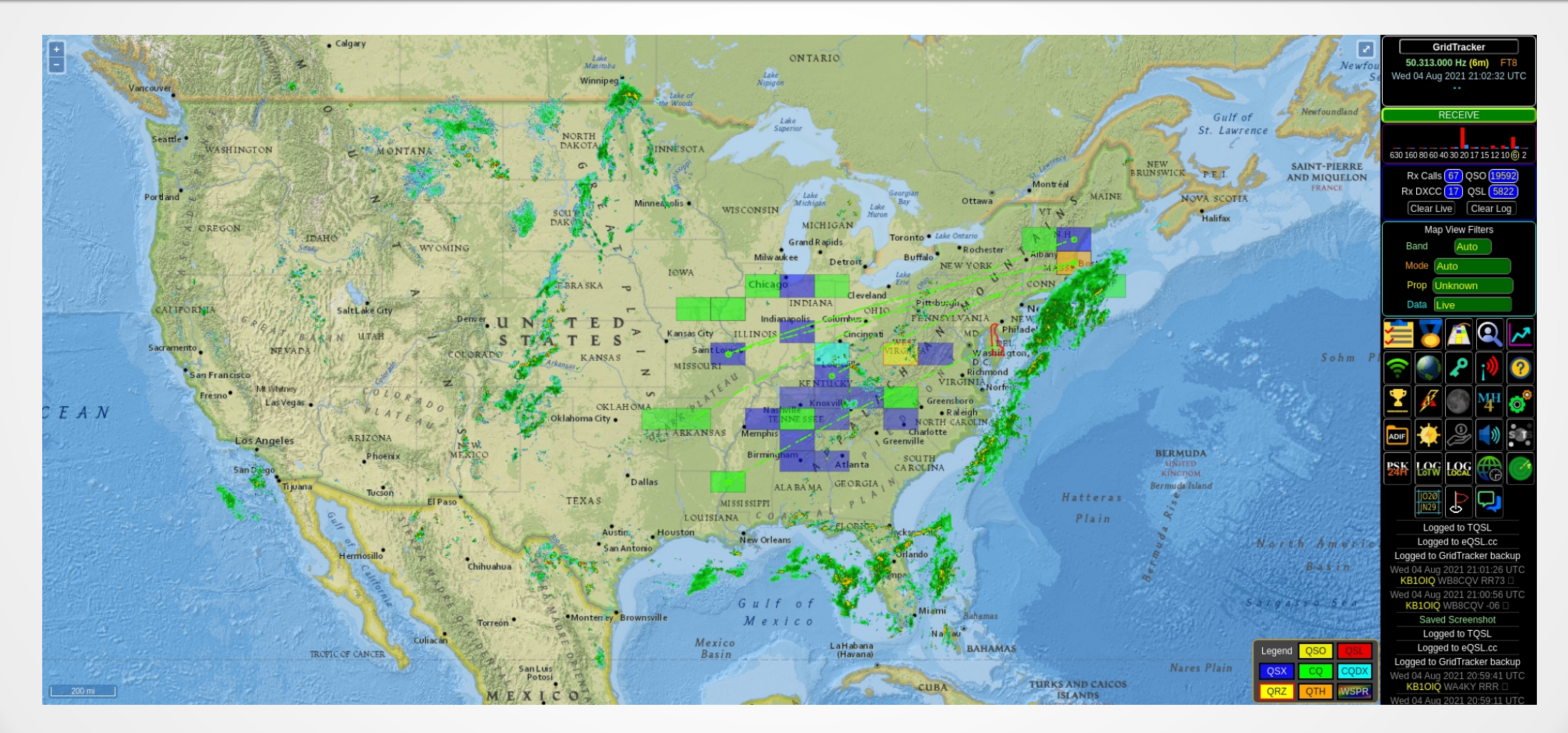

# Grid Display #1

|           |                  | Nev                                                                                                    | w Alerts!!!  |                         |                     | FO                                    | GO                | НО         | IO IO          | 10             | ко                 | 10              | МО                                      | NO                                                                                                    | GridTracker                                                    |  |
|-----------|------------------|----------------------------------------------------------------------------------------------------|--------------|-------------------------|---------------------|---------------------------------------|-------------------|------------|----------------|----------------|--------------------|-----------------|-----------------------------------------|----------------------------------------------------------------------------------------------------|----------------------------------------------------------------|--|
| Type Va   | alue Notify Repe | eat Filename Alerted                                                                                    | Last Message | e Who                   | en                  | Baffin                                | ~~                |            |                |                |                    |                 |                                         |                                                                                                    | 7.074.000 Hz (40m) FT8                                         |  |
|           |                  |                                                                                                    |              | 11113   Sal 07 Aug 2021 | 102.04.11 010       | Bay                                   |                   |            |                |                |                    |                 | AN                                      |                                                                                                    |                                                                |  |
|           | Chukchi          |                                                                                                    | DISMISS      |                         |                     |                                       |                   |            |                |                |                    |                 | 1 4 4 4 4 4 4 4 4 4 4 4 4 4 4 4 4 4 4 4 |                                                                                                    | RECEIVE                                                        |  |
|           | Sea              |                                                                                                    | ander        |                         | A BA                |                                       |                   |            |                |                |                    |                 |                                         | Real Providence                                                                                                 |                                                                |  |
|           |                  | AT ACKA                                                                                                 |              |                         |                     |                                       |                   | - part -   |                |                |                    | ND              | P 235                                   |                                                                                                    | 630 160 80 60 🕙 30 20 17 15 12 10 6 2                          |  |
|           |                  | UNITED A                                                                                                | CD           | 00                      | ARCTICCIRCLE        |                                       | <b>C</b> D        |            |                | orwegian Sea   |                    |                 |                                         | ARCTIC GRELE                                                                                                    | Rx Calls 309 QSO 19618                                         |  |
| KP C      | AP               | Br                                                                                                    | CP           | DP                      | EP                  | COR PP                                | GP                | HP 9       | ELAND IP       | JP             | DEN                | LP              | MP                                      | RU                                                                                                    | Rx DXCC 52 QSL 5835                                            |  |
| CU PAR    | Baring           |                                                                                                    |              |                         | 1 1 1 0             | Contraction of the second             |                   |            |                | NORWAY         | FINLAND            |                 |                                         |                                                                                                    | Map View Filters                                               |  |
|           | Sea              |                                                                                                    |              | CANA                    | DA Hudson<br>Bay    | AAA                                   | Labrador<br>Basin |            |                |                | EST.               |                 |                                         |                                                                                                    | Band Auto                                                      |  |
|           |                  | Gulf                                                                                                    | of Po        |                         |                     |                                       | -                 |            |                | North<br>Sea O | LATVIA .           | Moscow          |                                         |                                                                                                    | Mode Auto                                                      |  |
| <b>{O</b> | AO AO            | BOATASA                                                                                                 |              | C DO                    | EO                  | FO P                                  | Seco-             | HO         |                | JO             | BELA               | LO              | MO                                      | NO                                                                                                    | Prop Unknown                                                   |  |
|           |                  |                                                                                                    |              |                         |                     |                                       |                   | ATLANTI    | Lone           | CER. P         | OLAND              | 1 Com           | 5                                       | A                                                                                                    | Data Live                                                      |  |
|           |                  | 지 않는 것 같은 것 가격하는 것을 가격하는 것이다.<br>이 이 이 이 이 이 가격하는 것을 가격하는 것이다.<br>이 이 이 이 이 이 이 이 이 이 이 이 이 이 이 이 이 이 이 |              | GRE GRE                 | AT                  |                                       |                   | OCEAN      |                | Paris          | UKRAL              | SE AL           | KAZAKHSTAN                              | T. Noun                                                                                                    | 🚝 🏹 🖪 🔍 📈                                                      |  |
| <b>SN</b> | AN               | BN                                                                                                    | CN           | DN P.CA                 | INS EN ST           | GEN a                                 | GN                | HN         | IN '           | FRANCE JN      | SERB.              | LN              | MN                                      | NN TA                                                                                                    |                                                                |  |
|           |                  |                                                                                                    |              | - 13-4-                 | Chicage             | - WYork                               |                   |            | POLTUGAL SPAT  | NO             | Ist an buil        | CA.             | UZB KYRG.                               | Contraction of the second second second second second second second second second second second second second s |                                                                |  |
|           | PANNALT          |                                                                                                    |              | 2 4                     | LATES               |                                       | CN                | 10°        |                | TI ALL         | GREECE IZA         | EY Tehran       | TAI.                                    |                                                                                                    | 👱 🔏 💿 🏧 💣                                                      |  |
| CIVI      | OCE              | AWBINI                                                                                                  | CM           | Los Aby - 1Y            | (C1)(1)             | North                                 | GM                | FIM        | MOROCCO        | JIVI           | terranean Sea LEB  | * Bagh dad      | AFGHAN 4                                | INIVI                                                                                                    |                                                                |  |
|           |                  |                                                                                                    |              |                         | G A A A A           | America<br>Basin                      | 3                 |            | Al             |                | Cairo JC           | RD. IRAQ        | PAK. Delfin                             | NEPAL PUT                                                                                                    |                                                                |  |
| ٦L        | AL               | BL                                                                                                    | TROCLOF CAN  | CER DL MEXICO           | GuElet              | BAHMAREarghs                          | GL                | HL         | IL             | A H JL A       | A KL               | ARABIA LLU.A.E. | Karachi ML INDI                         | Dhaka MYA                                                                                                    | Bak lag lag 鍡 🧭                                                |  |
|           |                  | HAWAII                                                                                                  |              | MexicoCity              |                     | DOM REE                               | 7                 | CAPE       | MAURITANIA     |                |                    |                 | Mombai                                  | Kolkata (BURA<br>(Calcutta)                                                                                     |                                                                |  |
| RK        | AK               | BK                                                                                                    | СК           | DK                      | CHEKHOND.           | Carlop Filon                          | GK                | HK         | SERIK          | JK             | HAD KKN            | ERIT YEMAK      | ArabiaMK                                | BaiNK                                                                                                    |                                                                |  |
|           |                  |                                                                                                    |              |                         | EL SALV. NICAP      | N. Maria                              |                   | G          | UL-B. GUI      | an 2           | ALIN               | DII.<br>SOM     | Sea C                                   | <sup>Benga</sup> Bangko                                                                                         | ∆ VA1RJR K5SNA EL16                                            |  |
|           | AJ               | BJ                                                                                                    | CJ           | DJ                      | EJ                  | FJ                                    | GUYANA GJ         | HJ         |                |                | AF REP KO          | THIOPIA LJ      | MJ                                      |                                                                                                    | Sat 07 Aug 2021 02:07:27 UTC<br>CQ 4A2MAX DL95                 |  |
|           |                  | KIRIBATI                                                                                                |              |                         | EQUATOR             | COLOMBIA                              |                   |            | SAO TOMP AND P | EQ. GUINEA     | DEM. REP. UG.      |                 |                                         | EQUATOR                                                                                                    | Sat 07 Aug 2021 02:06:57 UTC                                   |  |
| RI        | Δι               | BI                                                                                                    | CI           | DI                      | FI                  | FI                                    | GI                |            |                | CABON<br>CONDO | CONGO RW           | SETCHE          | MI                                      | NI                                                                                                    | Sat 07 Aug 2021 02:06:42 UTC                                   |  |
|           |                  |                                                                                                    |              |                         | Peru                | PERU                                  |                   | 405        |                |                | Inshesa I Children |                 |                                         |                                                                                                    | Sat 07 Aug 2021 02:06:30 UTC                                   |  |
| zн        | амол<br>ДН       | BH                                                                                                    | СН           | DH                      | Basin               | EHOUVIA                               | GH J              | нн         |                | 14             | KH M               |                 | MLegend                                 | QSO QSL                                                                                                    | Sat 07 Aug 2021 02:06:12 UTC                                   |  |
| FUT       |                  |                                                                                                    | on           | 9                       |                     | A A A A A A A A A A A A A A A A A A A | 1 1 N             |            | 2 11           | OTTANG         | ZAM. TIME          |                 | QSX                                     | CQ CQDX                                                                                                    | ▲ LZ363ER <k5sna> RRR<br/>Sat 07 Aug 2021 02:05:42 UTC</k5sna> |  |
| L100      | om NGA           |                                                                                                    |              | 4                       | TROPIC OF CAPRICORT |                                       | N Ri              | de Janeiro |                | NAMI           | BOTS.              | MADAGASCAR      | QRZ                                     | QTH WSPR                                                                                                    | △ LZ363ER <k5sna> RRR</k5sna>                                  |  |

# Grid Display #2

| ſ,   | 04   | 54          | 04                 | 5         | 24             | 1            | 44        | 34            | 04                  | 1              | 04             | 54                | 04                   | 1                   | 44            | 04                          |                   | 34          | 04             | Smallwoo | d 04         | 34.5         | and a        |                            | 24     | 54                   | 14        | 54     | 042 8 |            | GridTracker                                            |
|------|------|-------------|--------------------|-----------|----------------|--------------|-----------|---------------|---------------------|----------------|----------------|-------------------|----------------------|---------------------|---------------|-----------------------------|-------------------|-------------|----------------|----------|--------------|--------------|--------------|----------------------------|--------|----------------------|-----------|--------|-------|------------|--------------------------------------------------------|
| 3-   | 83   | 93          | 03<br>Lake         | 13        | 23             | 33           | 43        | 53            | 63                  | 73             | 83             | 93                | 03                   | 13                  | 23            | 33                          | 43                | 53          | 63             | 73       | 83           | 93           | 03<br>ND LAB | 13<br>RADOR                | 23     | 33                   | 43        | 53     | 63    | 73         | 7.074.000 Hz (40m) FT8<br>Sat 07 Aug 2021 02:08:33 UTC |
| 2    | 82   | 92          | Lake 02            | 12        | 22             | 32           | 42        | 52            | 62                  | 72             | 82             | 92                | 02                   | 12                  | 22            | 32                          | 42                | 52          | 62             | 72       | 82           | 92           | 02           | 12                         | 22     | 32                   | 42        | 52     | 62    | 72         | RECEIVE                                                |
| 1    | 81   | 91          | nipegosis<br>01    | 11        | 21             | 31           | 41        | 51            | 61                  | 71             | 81             | 91                | 01                   | 11                  | 21            | 31                          | 41                | 51          | 61             | 71       | 81           | 91           | 01           | 11                         | 21     | 31                   | 41        | 51     | 61    | 71         | 630 160 80 60 40 30 20 17 15 12 10 6 2                 |
| )    | 80   | 90          | 00 ake             | ba 10     | 20             | 30           | 40        | 50            | 60 T                | A R70          | 80             | 90                | 00                   | 10                  | 20            | 30                          | 40                | 50          | 60             | 70       | 80           | 9Ū           | UŬ           | 10                         | News   | ounaia               | 40<br>n c | 50     | 60    | -70        | Rx Calls 313 QSO 19618                                 |
| Ser. | 89   | 99          | Winni<br>09        | eg•<br>19 | 29             | 39           | 49        | 59            | <sup>a</sup> 69     | 79             | 89             | 99                | 09                   | 19                  | 29            | 39                          | 49                | 59          | <del>6</del> 9 | 79       | 89           | 99           | 09           | 19                         | 29     | Sea<br>39            | 49        | 59     | 69    | 79         | Clear Live Clear Log                                   |
| 3 .  | 88   | 98          | 08                 | 18        | the<br>28      | Woods<br>38  | 48        | 58            | 68                  | 78             | 88             | 98                | 08                   | 18                  | 28            | 38                          | 48                | 58          | 68             | 78       | 885 11       | If 98        | 30           | Nergour                    | dla281 | 38                   | 48        | 58     | 68    | 78         | Map View Filters<br>Band Auto                          |
| 7.   | 107  | 97 N        | AKOTA              | 17        | 27             | 37           | 47        | 57            | uperior<br>67       | 77_            | 87             | 97                | 07                   | 17                  | 27            | 37                          | 47                | 57          | 67             | 11       | St. La<br>87 | awrenc<br>97 | e 07         | 17                         | 27     | 37                   | 47        | 57     | 67    | 77         | Mode Auto<br>Prop Unknown                              |
| 5    | 86   | 96          | G06 :              | 16        | MINN<br>26     | ESOTA        | 46        | 56            | 66                  | 76             | 86             | 96                | 06                   | 16                  | 2.5           | 36.                         | 45                | 56          | 66NE           | W 76     | 86           | 96           | 06 5         | AIN6-P                     | IEI26E | 36                   | 46        | 56     | 66    | 76         | Data Live                                              |
| 5    | 85   | 95          | 05                 | 35        | 25             | 35           | 45        | 55            | 65                  | 75             | 85             | G.95              | 05                   | 1.5                 | 25            | Montr<br>• 35               | éal <sub>45</sub> | 55          | 65             | 75       | 85 E         | 95           | AN<br>05     | ID MIQ<br>15 <sup>AN</sup> | CE 25  | 35                   | 45        | 55     | 65    | 75         | <u> </u>                                               |
| 1.1  | 84   | 9401        | THO4               | 14 N      | Ainneapo<br>24 | 301          | ¥4sc      | ON            | 64                  | ngan k         | Lak<br>849uro  | Bay<br>94         | 04                   | Ottaw<br>14         | 24            | 34 Т.                       | S F<br>₹44        | N<br>54     | 64             | 74       | A SC         | 94           | 04           | 14                         | 24     | 34                   | 44<br>6   | 54 54  | 64    | 74         | ? ● ? ● ?                                              |
| P:-  | 81   | A           | 03                 | 13        | 23             | 33           | 43        | 53            | MI                  | R ap R ls      | N<br>83        | T@3 nt            | o •03:ke             | Ont 1'30            | 23            | 83                          | 45                | 53          | 63             | 73       | 83           | 93           | 03           | 13                         | 23     | 33                   | 43        | 53     | 63    | 73         | 👱 🔏 🌑 🏧 💣                                              |
| 2    | 82   |             | 02                 | 12        | 22             | 32           | 42        | (Cont         |                     | 1              | ait82          | 92 <sup>But</sup> | fal 02 <sub>NI</sub> | W 12 P              | ster<br>22    | Albany<br>32 <sub>M A</sub> | 2542B c           | stc52       | 62             | 72       | 82           | 92           | 02           | 12                         | 22     | 32                   | 42        | 52     | 62    | 72         | af 🔆 🌽 🚺 🚉                                             |
|      | 81   | 9           | ROKA               | 11        | 21             | 31           | 41        | Chairag       | o 61                | . <del>X</del> | 81<br>Clevelan | • 91°             | 01.                  | 110                 | 21            | COM                         | -                 | dence<br>51 | 61             | 71       | 81           | 91           | 01           | 11                         | 21     | 31                   | 41        | 51     | 61    | New:<br>71 | Bak for for 🌐 📀                                        |
| 5    | .80  | 90          | 00                 | 10-       | 20             | 30           | 40        | 50<br>Indi    | IN OI<br>60         | ANA<br>70      | 80H I          | <u>.</u>          | ittsbur              | 9 10                | 20            | SOV Y                       | or#0              | 50          | 60             | 70       | 80           | 90           | 00           | 10                         | 20     | 30                   | 40        | 50     | 60    | 70         |                                                        |
|      | 8    | 99          | 09                 | 19>       | 29 K           | ans 39Cit    | y 491L    | L115913       | - 60                | 10             | inc            | 99                | 09                   | 19                  | zghil         | adegighia                   | 49                | 59          | 69             | 79       | 89           | 99           | 09           | 19                         | 29     | 39                   | 49        | 59     | 69    | 79         | Sat 07 Aug 2021 02:08:27 UTC                           |
| DO   | 88   | 98          | NO8N               | A s18 -   | - 28           | 38ain        | t Louis • | 58            | 68                  | 78             | 88             | VIE98IN           | 80%                  | 16                  | ship8to       | on, 38                      | 48                | 58          | 68             | 78       | 88           | 98           | 08           | 18 <sub>5 c</sub>          | h 28   | P 1 <sup>38</sup> in | 48        | 58     | 68    | 78         | Sat 07 Aug 2021 02:08:12 UTC                           |
| 7    | 87   | 97          | 07                 | 17        | Z 27           | MISSOU<br>37 | 470       | 57            | 67                  | Louisv<br>77   | 87             | 99                | 07                   | • 19ch              | more          | 37                          | 47                | 57          | 67             | 77       | 87           | 97           | 07           | 17                         | 27     | 37                   | 47        | 57     | 67    | 77         | Sat 07 Aug 2021 02:07:57 UTC                           |
| 5    | 86   | 96          | 06                 | 16        | ~26            | 36 P         | 46 ×      | 56            | 66                  | 76             | 86 🛪           | 96                | 342-9                | DOF 6               | Norfolk<br>26 | 36                          | 46                | 56          | 66             | 76       | 86           | 96           | 06           | 16                         | 26     | 36                   | 46        | 56     | 66    | 76         | Sat 07 Aug 2021 02:07:42 UTC                           |
| 5    | 85   | 95cla       | ahon <b>05</b> Cit | x • 15    | -25            | ₩ 35         | 45        | S5TE          | 1991 - 1555<br>1555 | EE 75          | 85             | 95.1              | <b>65</b>            | al each<br>CAR 9 IN | A 25          | 35                          | 45                | 55          | 65             | 75       | 85           | 95           | 05           | 15                         | 25     | 35                   | 45        | Legend |       |            | Sat 07 Aug 2021 02:07:27 UTC                           |
| 4    | 84   | 94          | 04                 | 14        | 24             | AAKAN<br>34  | SAS 44    | Memphis<br>54 | 764                 | 748            | 84             | Grad              | 34 tte<br>14         | 14                  | 24 •          | 34                          | 44                | 54          | 64             | 74       | 84           | 94           | 04           | 14                         | 24     | 34                   | 44        | QSX    |       | QDX -      | ∆ KD9V 4A2MAX RR73                                     |
| 3    | 8300 | <b>™</b> 03 | 03                 | 13        | 23             | 33           | 43        | BA g          | nan<br>• 63         | \$ 73At        | an 83          | 1 939             | 1103                 | 13                  | 23            | / 33                        | 43                | 53          | 63             | BERMU    | DA 83        | × 93         | 03           | 13                         | 23     | 33                   | 43        | QRZ    | QTH W | SPR        | △ LZ363ER <k5sna> RRR</k5sna>                          |

#### **Other GridTracker Users**

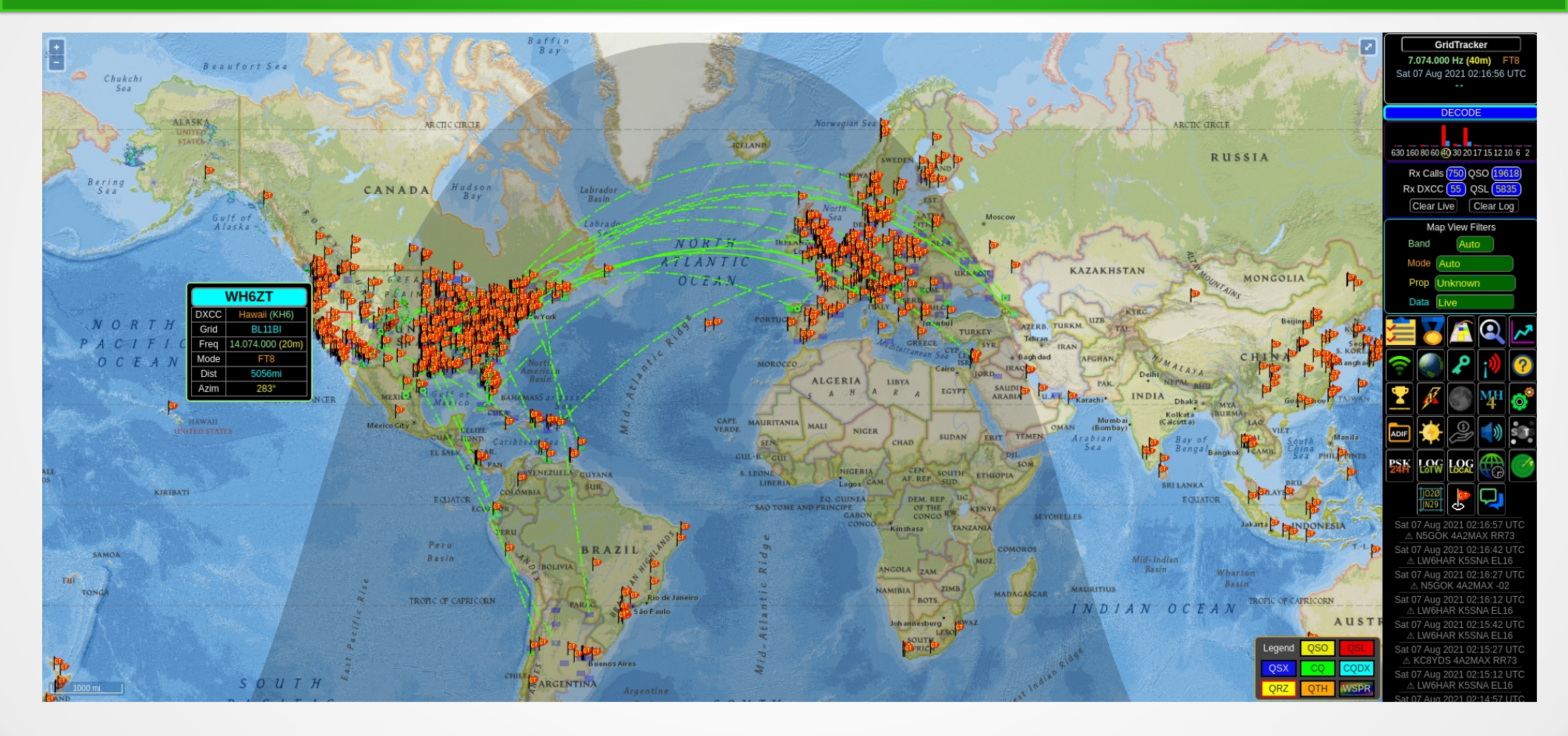

#### Timezones

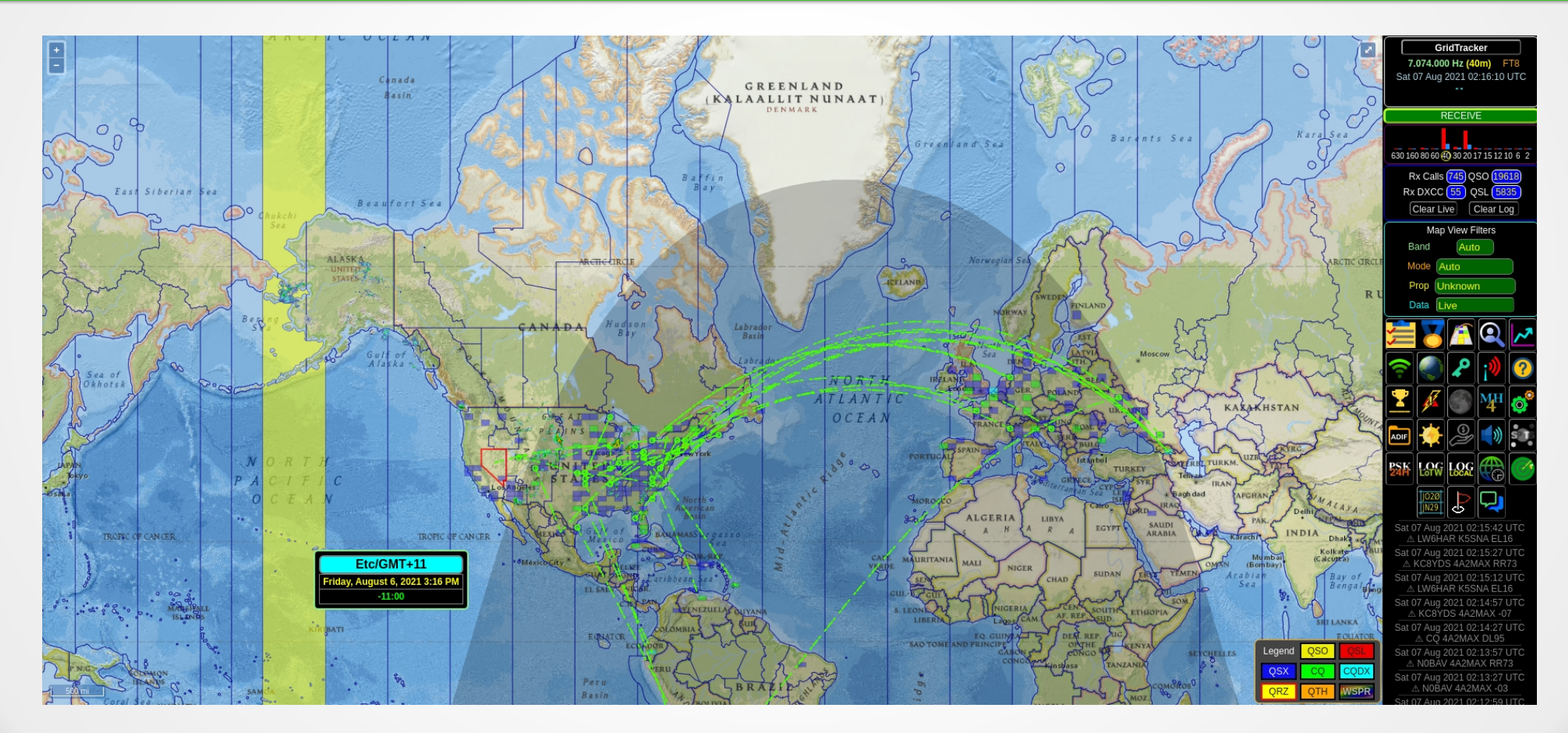

# **Additional Map Overlays**

- CQ zones
- ITU zones
- WAC (worked all continents)
- WAS (worked all states)
- DXCC
- USC (US Counties)
- US48 (Fred Fish 6m)

# Logging

- Logging info comes from many places
  - Locally wsjtx-log.adi
  - User specified ADIF log file(s)
  - Upload / Download of logs:
    - LoTW, ClubLog, HDRLOG, Cloudlog, eQSL, QRZ.com
- Go to the Settings Logging menu

# **Additional Features**

- Callsign Lookup
- Speech alerts
- Audio alerts
- Chat with other GridTracker users
- Statistics
  - Grids, distance, prefixes, awards, modes, LOTS of stuff here!

# Summary

- GridTracker is highly capable of displaying a lot of information
- Integrates nicely with WSJT-X and JTDX
- Integrates nicely with LoTW and other online repositories
  - QSOs automatically uploaded
  - QSOs downloaded each time GridTracker is started
- Open Source thank you!

# The End

- Thank you for attending!
- Let's attempt a live demo......